Kurzanleitung DBF-Datei in Microsoft Excel öffnen:

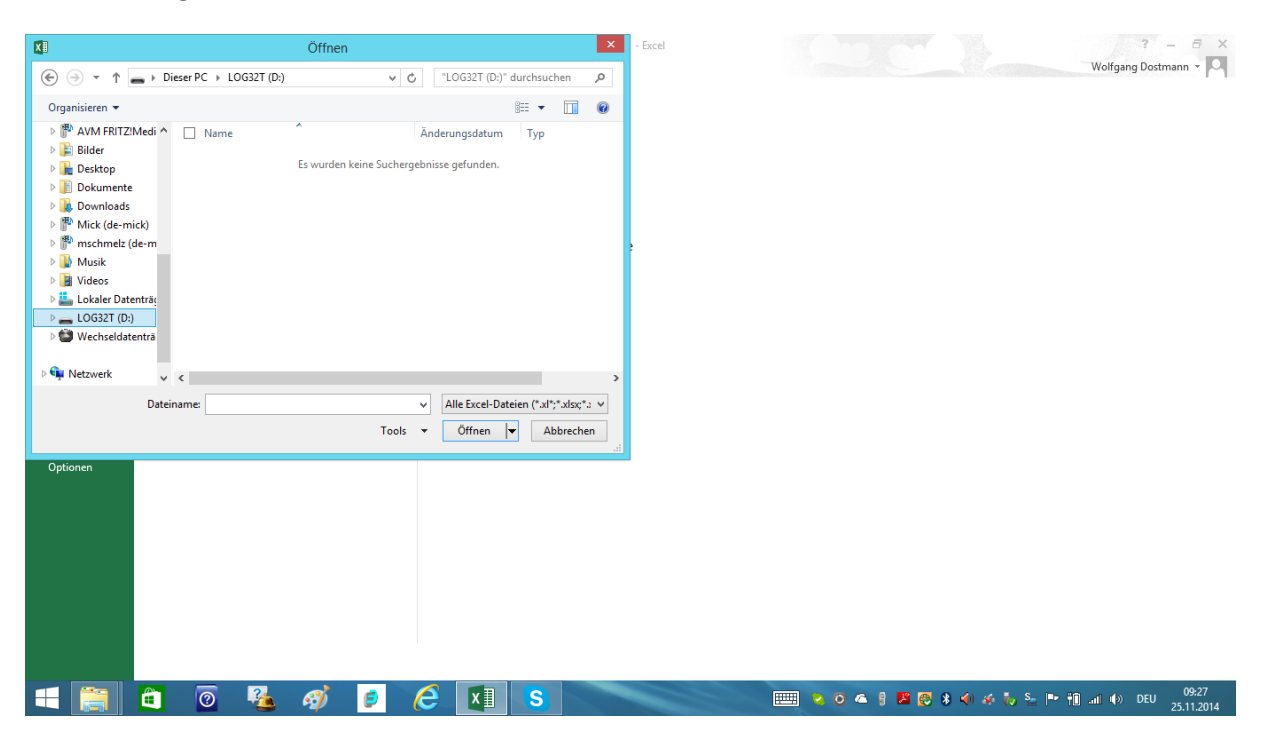

Excel öffnen: Verzeichnis/Pfad auswählen (z.B. LOG32TH...)

| XI                                                                                                    | Öffnen                                                                                                    | ×                                                                                                    | - Excel       | ? – 8 X                                 |
|----------------------------------------------------------------------------------------------------|----------------------------------------------------------------------------------------------------|----------------------------------------------------------------------------------------------------|---------------|-----------------------------------------|
| € ∋ - ↑ = • □                                                                                                    | Dieser PC > LOG32T (D:) v (                                                                                                    | LOG32T (D:)" durchsuchen 🔎                                                                                                    |               | Wolfgang Dostmann 👻                     |
| Organisieren 🔻                                                                                                    |                                                                                                    | 8= 🕶 🔟 🔞                                                                                                    |               |                                         |
| AVM FRITZIMedi  Bilder  Dektop  Dokumente  Dokumente  Dokumente  Dokumente  Musik  Musik  Videos  LoG327 (0:)  Wechseldatenträ  Netzwerk | <ul> <li>Name</li> <li>☐ LOG32T_14109010_2014-11-24T151614</li> <li>⑦ LOG32T_14109010_2014-11-24T151614</li> <li>⑦ LOG32T_14109010_INFO.DBF</li> </ul> | Anderungsdatum Typ<br>25.11.2014 08:25 OpenOffice.org X<br>25.11.2014 08:25 Adobe Acrobat D<br>25.11.2014 08:25 OpenOffice.org X |               |                                         |
| Date                                                                                                    | iname:<br>Tools                                                                                                    | ✓ Alle Dateien (*.*)      ✓     Öffnen ▼ Abbrechen:                                                                              |               |                                         |
| Optionen                                                                                                    |                                                                                                    |                                                                                                    |               |                                         |
| 4 🧮 🛍                                                                                                    | 0 🤽 🛷 👂                                                                                                    | ⋵ 🚺 S                                                                                                    | 📖 🛛 O 🗠 🕴 💆 🕸 | 🌒 🍜 🍖 🏊 🏴 👬 🖃 🕪 DEU 09:28<br>25.11.2014 |

Alle Dateien auswählen (sonst werden nur Exceldateien angezeigt und keine DBF-Dateien)

| XI                                                                                                    | Öffnen                                                                                                    | ×                                                                                                    | - Excel |               |              | ? - 8 ×                          |
|----------------------------------------------------------------------------------------------------|----------------------------------------------------------------------------------------------------|----------------------------------------------------------------------------------------------------|---------|---------------|--------------|----------------------------------|
|                                                                                                    | ser PC > LOG32T (D:) v C                                                                                               | "LOG32T (D:)" durchsuchen 🔎                                                                                                    |         |               |              | Wolfgang Dostmann +              |
| Organisieren 🔻                                                                                                    |                                                                                                    | 8= <b>-</b> 🔟 🔞                                                                                                    |         |               |              |                                  |
| AVM FRITZIMedi AUM FRITZIMedi Auformation Bilder Desktop Dockumente Dockumente Downloads Mick (de-mick) Mick (de-mick) Mick (de-mick) Mick Lokaler Datenträ; Lokaler Datenträ; Lokaler Datenträ | Name     Name     IOG32T_14109010_2014-11-24T151614     LOG32T_14109010_2014-11-24T151614     LOG32T_14109010_INFO.DBF | Änderungsdatum         Typ           25.11.2014 08:25         OpenOffice.org X           25.11.2014 08:25         Adobe Acrobat D           25.11.2014 08:25         OpenOffice.org X | 2       |               |              |                                  |
| Dateina                                                                                                    | ame: LOG32T_14109010_2014-11-24T151614.DBF<br>Tools                                                                    | v Alle Dateien (*.*) v  v  o  o  o  o  o  o  o  o  o  o  o                                                                                                    |         |               |              |                                  |
| Optionen                                                                                                    |                                                                                                    |                                                                                                    |         |               |              |                                  |
| 🛋 🚞 🛍                                                                                                    | 0 🍇 🛷 👂                                                                                                    | ؔ 🚺 S                                                                                                    |         | 💫 🖸 🛥   📕 🛃 🕷 | 4) 🤞 🍢 🖢 🖿 🛍 | .nt (+)) DEU 09:29<br>25.11.2014 |

## DBF-Datei anklicken und öffnen

| X   |                        | - 🤹 -<br>EINFÜG       | ∓<br>EN SE | ITENLAYO  | UT FORI | VELN DA | ATEN ÜBEF  | LOG32TH_14                  | 4060005_2014-1<br>CHT | 1-25T093516    | .DBF - Excel             |             |                      |            | Wolfg                              | ang Dostmann 🔹                | ×    |
|-----|------------------------|-----------------------|------------|-----------|---------|---------|------------|-----------------------------|-----------------------|----------------|--------------------------|-------------|----------------------|------------|------------------------------------|-------------------------------|------|
| Eir | fügen <mark>∢ F</mark> | ibri<br><u>K</u> U, ≁ | • 11       | - A A     | · = = : | ■       | 🔐 Zeilenum | bruch<br>1 und zentrieren 👻 | Zahl                  | •<br>6,6 8,7 0 | Bedingte<br>Formatierung | Als Tabelle | Zellenformatvorlagen | Einfügen * | ∑ - A<br>Z<br>Sortieren<br>Filtern | und Suchen und<br>Auswählen • |      |
| Zw  | ischenabl 🕞            | Sc                    | hriftart   |           | G.      | A       | usrichtung | Ę                           | Zahl                  | Fa             | -                        | Formatvorla | agen                 | Zellen     | Bear                               | aeiten                        | ^    |
| А   | 1 -                    | $\times$              | √ fx       | DATE      | TIME    |         |            |                             |                       |                |                          |             |                      |            |                                    |                               | *    |
|     | Α                      | в                     | с          | D         | Е       | F       | G          | н                           | 1                     | J              | к                        | L           | м                    | N O        | Р                                  | 0                             |      |
| 1   | DATETIME               | TEMPCEL               | ниміріт    | DEWCELS   |         |         |            |                             |                       |                |                          |             |                      |            |                                    |                               | ٦Ħ   |
| 2   | 41968,3994907          | 24,40                 | 50,00      | 13,30     |         |         |            |                             |                       |                |                          |             |                      |            |                                    |                               |      |
| 3   | 41968,3995486          | 24,50                 | 50,30      | 13,40     |         |         |            |                             |                       |                |                          |             |                      |            |                                    |                               |      |
| 4   | 41968,3996064          | 24,40                 | 49,90      | 13,20     |         |         |            |                             |                       |                |                          |             |                      |            |                                    |                               |      |
| 5   | 41968,3996643          | 24,40                 | 49,20      | 13,00     |         |         |            |                             |                       |                |                          |             |                      |            |                                    |                               |      |
| 6   | 41968,3997222          | 24,40                 | 48,60      | 12,80     |         |         |            |                             |                       |                |                          |             |                      |            |                                    |                               |      |
| 7   | 41968,3997800          | 24,40                 | 48,10      | 12,70     |         |         |            |                             |                       |                |                          |             |                      |            |                                    |                               |      |
| 8   | 41968,3998379          | 24,40                 | 47,50      | 12,50     |         |         |            |                             |                       |                |                          |             |                      |            |                                    |                               |      |
| 9   | 41968,3998958          | 24,40                 | 47,10      | 12,30     |         |         |            |                             |                       |                |                          |             |                      |            |                                    |                               |      |
| 10  | 41968,3999537          | 24,40                 | 46,70      | 12,20     |         |         |            |                             |                       |                |                          |             |                      |            |                                    |                               |      |
| 11  | 41968,4000115          | 24,40                 | 46,30      | 12,10     |         |         |            |                             |                       |                |                          |             |                      |            |                                    |                               |      |
| 12  | 41968,4000694          | 24,40                 | 46,00      | 12,00     |         |         |            |                             |                       |                |                          |             |                      |            |                                    |                               |      |
| 13  | 41968,4001273          | 24,40                 | 45,80      | 11,90     |         |         |            |                             |                       |                |                          |             |                      |            |                                    |                               |      |
| 14  | 41968,4001851          | 24,30                 | 45,60      | 11,80     |         |         |            |                             |                       |                |                          |             |                      |            |                                    |                               |      |
| 15  | 41968,4002430          | 24,30                 | 45,40      | 11,70     |         |         |            |                             |                       |                |                          |             |                      |            |                                    |                               |      |
| 16  | 41968,4003009          | 24,30                 | 45,30      | 11,70     |         |         |            |                             |                       |                |                          |             |                      |            |                                    |                               |      |
| 17  | 41968,4003587          | 24,30                 | 45,10      | 11,60     |         |         |            |                             |                       |                |                          |             |                      |            |                                    |                               |      |
| 18  | 41968,4004166          | 24,30                 | 45,00      | 11,60     |         |         |            |                             |                       |                |                          |             |                      |            |                                    |                               |      |
| 19  | 41968,4004745          | 24,30                 | 44,90      | 11,50     |         |         |            |                             |                       |                |                          |             |                      |            |                                    |                               |      |
| 20  | 41968,4005324          | 24,30                 | 44,80      | 11,50     |         |         |            |                             |                       |                |                          |             |                      |            |                                    |                               |      |
| 21  | 41968,4005902          | 24,30                 | 44,80      | 11,50     |         |         |            |                             |                       |                |                          |             |                      |            |                                    |                               |      |
| 22  | 41968,4006481          | 24,30                 | 45,40      | 11,70     |         |         |            |                             |                       |                |                          |             |                      |            |                                    |                               |      |
| 23  | 41968,4007060          | 24,30                 | 45,80      | 11,80     |         |         |            |                             |                       |                |                          |             |                      |            |                                    |                               |      |
| ~   | 41000 4007000          | 24.20                 | 400000     | 2014 11   |         | 0       |            |                             |                       |                |                          |             |                      |            |                                    |                               |      |
| _   |                        | JG521H_1              | 4080005    | 2014-11-4 | 51095   | +       |            |                             |                       |                | : [                      | 4           |                      |            |                                    |                               | •    |
| BE  | REIT                   |                       |            |           |         |         |            |                             |                       |                |                          |             |                      |            | <u> </u>                           | + 10                          | 00 % |
| E   |                        | Ê                     | 0          | - 🕹       | øj/     | ø       | <i>e</i> × | 1 5,                        |                       |                |                          | 💷 🛈 🤇       | ) 🗠 🕴 📕 💽 🤅          | 3 📣 🍝 Խ 🛀  | 🖻 🗎 al 4                           | DEU 09:39<br>25.11.20         | 14   |

Es werden die Daten jetzt angezeigt. Das Format unter der Spalte Datetime ist eine Gleitkommazahl(da muss man für die Felder das Format ändern)

| XI 🕁 <      | START EINFÜ               | ∓<br>SEN SI | EITENLAYOU | T FORM   | VELN D | ATEN ÜI    | LOG32TH_<br>BERPRÜFEN AN: | 14060005_2014-1<br>SICHT | 1-25T093516           | .DBF - Excel  |                                                      |                                                                     |                | Wolf                                          | ? 🗈 — 🗗<br>gang Dostmann - | ×    |
|-------------|---------------------------|-------------|------------|----------|--------|------------|---------------------------|--------------------------|-----------------------|---------------|------------------------------------------------------|---------------------------------------------------------------------|----------------|-----------------------------------------------|----------------------------|------|
| r 🏅         | Calibri                   | - 11        | - A A      | = =      | 87-    | 👺 Zeilen   | umbruch                   | Zahl                     | -                     |               |                                                      |                                                                     | Einfügen       | Σ· Α<br>Σ· Ζη                                 | · #                        |      |
| Einfügen    | FKU                       | · 🖽 •       | 🗢 - 🗛 -    | ===      | € 25   | 📰 Verbin   | den und zentrieren        | * 🗳 * % º                | oo \$0 \$0<br>\$0 \$0 | Formatierung  | <ul> <li>Als Tabelle</li> <li>formatieren</li> </ul> | <ul> <li>Zellenformatvorlag</li> <li> <ul> <li></li></ul></li></ul> | en<br>Format - | <ul> <li>Softlerer</li> <li>Filter</li> </ul> | n * Auswählen *            |      |
| Zwischen    | 04-0 - 11 - a             |             | 0( 000     | <u> </u> | A      | usrichtung |                           | r <sub>a</sub> Zah       | I Б                   |               | Formatvor                                            | lagen                                                               | Zellen         | Bea                                           | rbeiten                    | ^    |
| A1          |                           | A 📷         | -0 00 **   | ME       |        |            |                           |                          |                       |               |                                                      |                                                                     |                |                                               |                            |      |
| ···         |                           |             | 00 ->,0 🔻  |          |        |            |                           |                          |                       |               |                                                      |                                                                     |                |                                               |                            | *    |
|             | Ausselansiden             | - C         | D          | E        | F      | G          | н                         | 1                        | J                     | К             | L                                                    | M                                                                   | N O            | P                                             | Q                          | - 1  |
| 1 DAT 🕫     | Auss <u>c</u> nneiden     | רוכ         | DEWCELS    |          |        |            |                           |                          |                       |               |                                                      |                                                                     |                |                                               |                            |      |
| 2 419       | K <u>o</u> pieren         | 00          | 13,30      |          |        |            |                           |                          |                       |               |                                                      |                                                                     |                |                                               |                            |      |
| 3 419       | Einfügeoptioner           | n: 30       | 13,40      |          |        |            |                           |                          |                       |               |                                                      |                                                                     |                |                                               |                            |      |
| 4 419       | ĥ                         | 30          | 13,20      |          |        |            |                           |                          |                       |               |                                                      |                                                                     |                |                                               |                            |      |
| 5 419       | Inhalte einfügen          | 20          | 13,00      |          |        |            |                           |                          |                       |               |                                                      |                                                                     |                |                                               |                            |      |
| 6 419       |                           | . 50        | 12,80      |          |        |            |                           |                          |                       |               |                                                      |                                                                     |                |                                               |                            |      |
| 7 419       | Zellen <u>e</u> infügen   | 10          | 12,70      |          |        |            |                           |                          |                       |               |                                                      |                                                                     |                |                                               |                            |      |
| 0 415       | Zellen l <u>ö</u> schen   | 50          | 12,50      |          |        |            |                           |                          |                       |               |                                                      |                                                                     |                |                                               |                            |      |
| 10 /19      | Inhal <u>t</u> e löschen  | 70          | 12,30      |          |        |            |                           |                          |                       |               |                                                      |                                                                     |                |                                               |                            |      |
| 11 419      | Zellen <u>f</u> ormatiere | n 30        | 12,20      |          |        |            |                           |                          |                       |               |                                                      |                                                                     |                |                                               |                            |      |
| 12 419      | St Format Colls           | 10          | 12,00      |          |        |            |                           |                          |                       |               |                                                      |                                                                     |                |                                               |                            |      |
| 13 419      | Aushlanden                | 30          | 11.90      |          |        |            |                           |                          |                       |               |                                                      |                                                                     |                |                                               |                            | 1    |
| 14 419      | Auspienden                | 50          | 11.80      |          |        |            |                           |                          |                       |               |                                                      |                                                                     |                |                                               |                            | -    |
| 15 419      | Einb <u>l</u> enden       |             | 11.70      |          |        |            |                           |                          |                       |               |                                                      |                                                                     |                |                                               |                            |      |
| 16 41968,4  | 4003009 24,30             | 45,30       | 11,70      |          |        |            |                           |                          |                       |               |                                                      |                                                                     |                |                                               |                            |      |
| 17 41968,4  | 4003587 24,30             | 45,10       | 11,60      |          |        |            |                           |                          |                       |               |                                                      |                                                                     |                |                                               |                            |      |
| 18 41968,4  | 4004166 24,30             | 45,00       | 11,60      |          |        |            |                           |                          |                       |               |                                                      |                                                                     |                |                                               |                            |      |
| 19 41968,4  | 4004745 24,30             | 44,90       | 11,50      |          |        |            |                           |                          |                       |               |                                                      |                                                                     |                |                                               |                            |      |
| 20 41968,4  | 4005324 24,30             | 44,80       | 11,50      |          |        |            |                           |                          |                       |               |                                                      |                                                                     |                |                                               |                            |      |
| 21 41968,4  | 4005902 24,30             | 44,80       | 11,50      |          |        |            |                           |                          |                       |               |                                                      |                                                                     |                |                                               |                            |      |
| 22 41968,4  | 4006481 24,30             | 45,40       | 11,70      |          |        |            |                           |                          |                       |               |                                                      |                                                                     |                |                                               |                            |      |
| 23 41968,4  | 4007060 24,30             | 45,80       | 11,80      |          |        |            |                           |                          |                       |               |                                                      |                                                                     |                |                                               |                            |      |
| -24 41000 4 | LOG32TH                   | 14060005    | 2014-11-25 | T093     | A      |            |                           |                          |                       |               |                                                      |                                                                     |                |                                               |                            |      |
| REDEIT      | 20032TH                   |             | 2014-11-22 |          | Ð      |            | _                         |                          |                       | 1000 4000017  | 44/74/11-40                                          | CUMME: 1072514 02                                                   | 2C204 PH [6    | ສາ 🍙                                          |                            | 0.04 |
| BEREIT      |                           | _           | _          |          |        |            |                           |                          | WITTELVVERI: 4        | 41968,4008217 | ANZAHL: 48                                           | SOWIWE: 1972514,83                                                  | 58204 HH L     |                                               | + 100                      | 0%   |
|             |                           | 0           | <u></u>    | Ŵ        | Ø      | e          | XI S.                     |                          |                       |               |                                                      | 0 🔺 🕴 🖉                                                             | 8 🜒 🍝 🌄        | S <u>a</u> (** †0) ant «                      | » DEU 09:40<br>25.11.201   | 4    |

Spalte A(Datetime) markieren, rechte Maustaste klicken und Zellen formatieren auswählen.

| Image: Image: Image | LOG32TH_1         | 4060005_201 | 4-11-25T093516     | .DBF - Excel             |                                |                       | See to the second | Wolfg                  | ang Dostmann +                  |
|----------------------------------------------------------------------------------------------------|-------------------|-------------|--------------------|--------------------------|--------------------------------|-----------------------|-------------------|------------------------|---------------------------------|
| $ \begin{array}{c c c c c c c c c c c c c c c c c c c $                                                                                                    | ہ<br>zentrieren • | Zahl        | -<br>, 000 500 400 | Bedingte<br>Formatierung | Als Tabelle<br>• formatieren • | Zellenformatvorlagen  | Löschen •         | Sortieren i<br>Filtern | und Suchen und<br>• Auswählen • |
| Zwischenabl 😰 Schriftart 🖓 Ausrichtung                                                                                                    |                   | rs Z        | ahl 5              |                          | Formatvorla                    | igen                  | Zellen            | Beart                  | oeiten 🔺                        |
| Zellen formatieren ·                                                                                                    |                   |             |                    |                          |                                |                       |                   |                        | ~                               |
| Zahlen Ausrichtung Schrift Rahmen Ausfüllen Schutz                                                                                                    | н                 | 1           | J                  | к                        | L                              | M                     | 0 1               | Р                      | Q                               |
| Autopone:       Beispiel         Zahl       DATETIME         DATETIME       DATETIME         Directed       T.MM.JJJ hhcmm         Prozent       Th.MM.JJJ hhcmm         Bruch       Th.MM.JJJ hhcmm         Prozent       Th.MM.JJJ hhcmm         Bruch       Th.MM.JJJ hhcmm         Prozent       Th.MM.JJJ hhcmm         Prozent       Th.MM.JJJ hhcmm         Prozent       Th.MM.JJJ hhcmm         Prozent       Th.MM.JJJ hhcmm         Provent       Th.MM.JJJ hhcmm         Provent       Th.MM.JJJ hhcmm         Deferionation       Th.MM.JJJ hhcmm         Deferionation       Th.MM.JJJ hhcmm         Text       Th.MM.JJJ hhcmm         Deferionation       Th.MM.JJJ hhcmm         Text       Th.MM.JJJ hhcmm         Text       Th.MM.JJJ hhcmm         Text       Th.MM.JJJ hhcmm         Text       Th.MM.JJJ hhcmm         Text       Th.MM.JJJ hhcmm         Text       Th.MM.JJJ hhcmm         Text       Th.MM.JJJ hhcmm         Text       Text         Text       Text         Text       Text         Text       Text                                                                                                    |                   |             |                    |                          |                                |                       |                   |                        |                                 |
| OK Abbrechen                                                                                                    | ]                 |             |                    |                          |                                |                       |                   |                        |                                 |
| 21         41968,4005902         24,30         44,80         11,50           22         41968,4005481         24,30         45,40         11,70           23         41968,4007060         24,30         45,80         11,80           LOG32TH_14060005 2014-11-25T093                                                                                                    |                   |             |                    | : [                      | 4                              |                       |                   |                        |                                 |
| BEREIT                                                                                                    |                   |             | MITTELWERT: 4      | 1968,4008217             | ANZAHL: 48                     | 5UMME: 1972514,838620 | ¥ 🎹 🗉             | <u> </u>               | + 100 %                         |
| 듬 🚞 🗿 🧏 🛷 🤌 🤁 🛄                                                                                                    | S.                |             |                    |                          | ···· (0                        | ) 🗠 🕴 📕 🐼 🖇           | 📣 🍝 Խ 🛀           | 🖻 🔁 🖬 🐠                | 09:41<br>DEU 25.11.2014         |

Format Benutzerdefiniert auswählen, Typ TT:MM:JJJJ:hh:mm auswählen

|             | 5 - C <sup>2</sup> - C - ∓<br>START FINEÜGEN SEITENL                                                                               | AVOUT     | FORMEL   |          | TEN ÜR     | LOG32TH                      | 1_14060005_20 | 014-11-25T093516 | .DBF - Excel             |             |                      |            | Wol                               | ? 📧 —                              | × B            |
|-------------|----------------------------------------------------------------------------------------------------|-----------|----------|----------|------------|------------------------------|---------------|------------------|--------------------------|-------------|----------------------|------------|-----------------------------------|------------------------------------|----------------|
| Einfügen    | $\begin{bmatrix} Calibri & 11 & J \\ F & K & U & W \end{bmatrix} = \begin{bmatrix} 2 \\ 2 \\ 2 \\ 2 \\ 2 \\ 2 \\ 2 \\ 2 \\ 2 \\ 2$ |           | = =      | ≫<br>€ € | Zeilenu    | mbruch<br>len und zentrieren | Benutze       | erdefiniert →    | Bedingte<br>Formatierung | Als Tabelle | Zellenformatvorlager | Einfügen • | ∑ - A<br>Z<br>Sortiere<br>e Filte | en und Suchen un<br>rn - Auswähler | nd<br>n *      |
| Zwischenabl | . 🖙 Schriftart                                                                                                    | Es.       |          | Aus      | srichtung  |                              | Fa            | Zahl 🕞           |                          | Formatvo    | lagen                | Zellen     | Be                                | arbeiten                           | ~              |
| A1          | - : 🗙 🗸 fx 🛛                                                                                                    | ATETIME   |          |          |            |                              |               |                  |                          |             |                      |            |                                   |                                    | ~              |
|             | A                                                                                                    | В         | С        | D        | Е          | F                            | G             | н                | 1                        | J           | K L                  | м          | N                                 | 0                                  | ۵              |
| 1 DATETIN   | ME                                                                                                    | TEMPCELH  | IUMIDITI | DEWCELS  |            |                              |               |                  |                          |             |                      |            |                                   |                                    |                |
| 2           | 25.11.2014 09:35                                                                                                    | 24,40     | 50,00    | 13,30    |            |                              |               |                  |                          |             |                      |            |                                   |                                    |                |
| 3           | 25.11.2014 09:35                                                                                                    | 24,50     | 50,30    | 13,40    |            |                              |               |                  |                          |             |                      |            |                                   |                                    |                |
| 4           | 25.11.2014 09:35                                                                                                    | 24,40     | 49,90    | 13,20    |            |                              |               |                  |                          |             |                      |            |                                   |                                    |                |
| 5           | 25.11.2014 09:35                                                                                                    | 24,40     | 49,20    | 13,00    |            |                              |               |                  |                          |             |                      |            |                                   |                                    |                |
| 6           | 25.11.2014 09:35                                                                                                    | 24,40     | 48,60    | 12,80    |            |                              |               |                  |                          |             |                      |            |                                   |                                    |                |
| 7           | 25.11.2014 09:35                                                                                                    | 24,40     | 48,10    | 12,70    |            |                              |               |                  |                          |             |                      |            |                                   |                                    |                |
| 8           | 25.11.2014 09:35                                                                                                    | 24,40     | 47,50    | 12,50    |            |                              |               |                  |                          |             |                      |            |                                   |                                    |                |
| 9           | 25.11.2014 09:35                                                                                                    | 24,40     | 47,10    | 12,30    |            |                              |               |                  |                          |             |                      |            |                                   |                                    |                |
| 10          | 25.11.2014 09:35                                                                                                    | 24,40     | 46,70    | 12,20    |            |                              |               |                  |                          |             |                      |            |                                   |                                    |                |
| 11          | 25.11.2014 09:36                                                                                                    | 24,40     | 46,30    | 12,10    |            |                              |               |                  |                          |             |                      |            |                                   |                                    |                |
| 12          | 25.11.2014 09:36                                                                                                    | 24,40     | 46,00    | 12,00    |            |                              |               |                  |                          |             |                      |            |                                   |                                    |                |
| 13          | 25.11.2014 09:36                                                                                                    | 24,40     | 45,80    | 11,90    |            |                              |               |                  |                          |             |                      |            |                                   |                                    | _              |
| 14          | 25.11.2014 09:30                                                                                                    | 24,30     | 45,60    | 11,80    |            |                              |               |                  |                          |             |                      |            |                                   |                                    |                |
| 16          | 25.11.2014 09:26                                                                                                    | 24,30     | 45,40    | 11,70    |            |                              |               |                  |                          |             |                      |            |                                   |                                    |                |
| 17          | 25.11.2014 09:26                                                                                                    | 24,30     | 45,30    | 11,70    |            |                              |               |                  |                          |             |                      |            |                                   |                                    |                |
| 18          | 25 11 2014 09:36                                                                                                    | 24,00     | 45,10    | 11,60    |            |                              |               |                  |                          |             |                      |            |                                   |                                    | _              |
| 19          | 25.11.2014 09:36                                                                                                    | 24,30     | 44,90    | 11,50    |            |                              |               |                  |                          |             |                      |            |                                   |                                    |                |
| 20          | 25,11,2014 09:36                                                                                                    | 24.30     | 44.80    | 11.50    |            |                              |               |                  |                          |             |                      |            |                                   |                                    |                |
| 21          | 25.11.2014 09:36                                                                                                    | 24,30     | 44,80    | 11,50    |            |                              |               |                  |                          |             |                      |            |                                   |                                    |                |
| 22          | 25.11.2014 09:36                                                                                                    | 24,30     | 45,40    | 11,70    |            |                              |               |                  |                          |             |                      |            |                                   |                                    |                |
| 23          | 25.11.2014 09:37                                                                                                    | 24,30     | 45,80    | 11,80    |            |                              |               |                  |                          |             |                      |            |                                   |                                    |                |
| 24          |                                                                                                    | 24.20     | 46 70    | 10.10    |            |                              |               |                  |                          | [ ] ]       |                      |            |                                   |                                    |                |
|             | LOG321H_14060005_2014-                                                                                                    | 11-251093 | (        | Ð        | _          |                              |               |                  |                          | 4           |                      |            |                                   | _                                  | Þ              |
| BEREIT      |                                                                                                    |           |          |          |            |                              |               | MITTELWERT: 2    | 5.11.2014 09:37          | ANZAHL: 48  | SUMME: 22.07.7300 20 | :07 🏢 🗐    | <u> </u>                          | +                                  | 100 %          |
|             | 📋 💼 👩 🧣                                                                                                    | <b>6</b>  | 1        | e 📄      | <u>e</u> [ | XI S,                        |               |                  |                          | IIII 🚺      | 0 🔺 🕴 🖉              | * 🐠 🍝 🍖 😉  | P* 🛍 📶                            | ()) DEU 09<br>25.1                 | 9:42<br>1.2014 |

Datum und Uhrzeit werden jetzt richtig angezeigt, dazu Temperatur, Feuchte, Taupunkt